# Manual de Moodle 4.12 para Alumnos

## Índice

- 1. Introducción a Moodle
- 2. Acceso a la Plataforma
- 3. Navegación en el Aula Virtual
- 4. Gestión del Perfil de Usuario
- 5. Participación en Actividades
  - Foros
  - Tareas
  - Cuestionarios
- 6. Gestión de Archivos
- 7. Uso del Calendario
- 8. Visualización de Calificaciones
- 9. Comunicación con el Profesor y Compañeros
- 10. Consejos y Buenas Prácticas

### 1. Introducción a Moodle

Moodle es una plataforma de aprendizaje en línea que permite a estudiantes y profesores interactuar en un entorno virtual. A través de Moodle, puedes acceder a tus cursos, participar en actividades, comunicarte con tus compañeros y profesores, y gestionar tus recursos educativos.

#### 2. Acceso a la Plataforma

Para ingresar a Moodle:

- Abre tu navegador y dirígete a:

https://www.iesppclaridad.edu.pe/moodle/login/index.php.

- Ingresa tu usuario y contraseña.
- Haz clic en 'Acceder'.

| Entrar a Instituto de Educación |
|---------------------------------|
| Superior Pedagógico Privado     |
| CLARIDAD                        |

| Acceder                |
|------------------------|
| Acceder                |
|                        |
| ¿Olvidó su contraseña? |

Si tienes problemas, contacta al soporte técnico.

#### 3. Navegación en el Aula Virtual

Dentro de Moodle encontrarás:

- Página Principal: Lista de tus cursos.
- Menú de Navegación: Te permite moverte entre secciones.
- Barra de Navegación: Indica tu ubicación en el curso.

| ISPPC Pá | gina Principal Área personal Mis cursos                                     | φ ς                                                                     | DA •                        | Modo de edición 🌒    |
|----------|-----------------------------------------------------------------------------|-------------------------------------------------------------------------|-----------------------------|----------------------|
|          | ¡Hola, Dolores! 🤞<br>Línea de tiempo                                        | Perfil<br>Calificaciones<br>Calendario<br>Archivos privados<br>Informes |                             | s accedidos<br>iente |
|          | Próximos 7 días 💙 Ordenar por fecha 👻 Buscar por tipo o nombre de actividad | Preferencias<br>Idioma                                                  |                             |                      |
|          |                                                                             | Cerrar sesión                                                           |                             | ementos recientes    |
|          | No hay cursos actuales                                                      |                                                                         | Archivos privados           |                      |
|          |                                                                             |                                                                         | No hay archivos disponibles |                      |
|          | Cursos a los que se ha accedido recientemente                               |                                                                         | Gestionar archivos privados |                      |
|          |                                                                             | ?                                                                       | Usuarios                    | en línea             |

#### 4. Gestión del Perfil de Usuario

Para personalizar tu perfil:

- Haz clic en tu nombre y selecciona 'Perfil'.
- Edita tu información personal.
- Guarda los cambios.

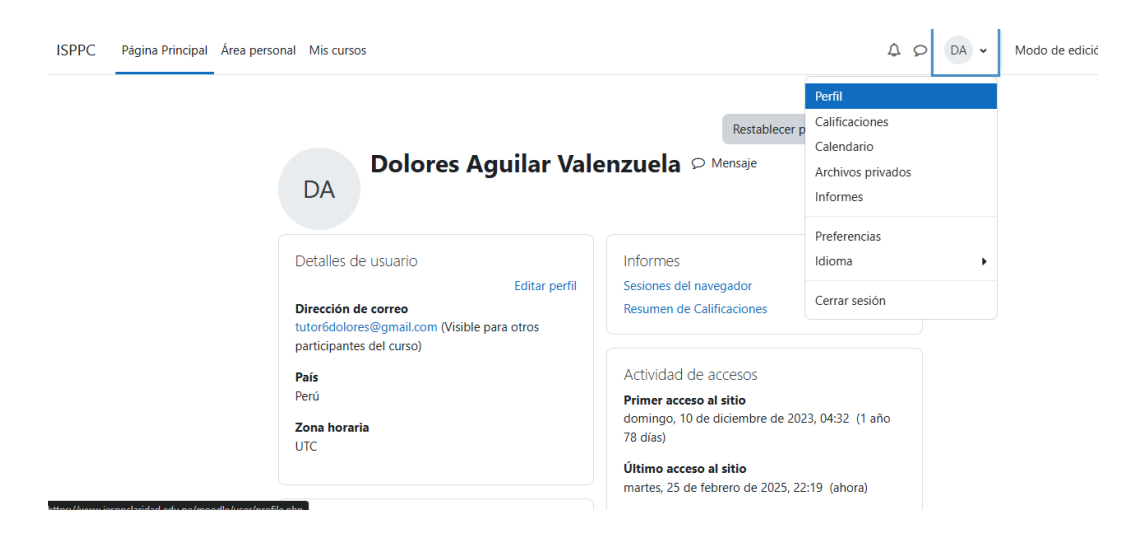

# 5. Participación en Actividades

Moodle permite diversas actividades:

- Foros: Espacios de discusión.
- Tareas: Permiten enviar trabajos.
- Cuestionarios: Evaluaciones en línea.

### 6. Gestión de Archivos

Para subir archivos:

- Busca el botón 'Agregar entrega'.
- Arrastra y suelta el archivo o usa el selector.

| ISPPC Página | a Principal Área pers         | Gestiona                                                                                          | r archivos p | rivados   |         |   |          | ×                       | DA - Modo de edición O      |  |  |
|--------------|-------------------------------|---------------------------------------------------------------------------------------------------|--------------|-----------|---------|---|----------|-------------------------|-----------------------------|--|--|
|              | Cursos a los q                | Archivos El tamaño máximo para los archivos nuevos es: 100 MB,para el límite global es:<br>100 MB |              |           |         |   |          |                         | lementos accedidos          |  |  |
|              |                               |                                                                                                   |              | Archivos  |         |   |          | Sin elementos recientes |                             |  |  |
|              | Calendario<br>Todos los curso |                                                                                                   |              |           |         |   | Cancelar | Guardar cambios         | Irchivos privados           |  |  |
|              | - enero                       | Mar                                                                                               | f            | ebrero 20 | ro 2025 |   | marzo 🛏  |                         | Gestionar archivos privados |  |  |
|              | Lui                           | Wai                                                                                               | Mic          | Jue       | 10      | 1 | 2        | ?                       | Usuarios en línea           |  |  |

#### 7. Uso del Calendario

El calendario te ayuda a organizarte:

- Muestra fechas de entrega y eventos.
- Puedes agregar eventos personales.

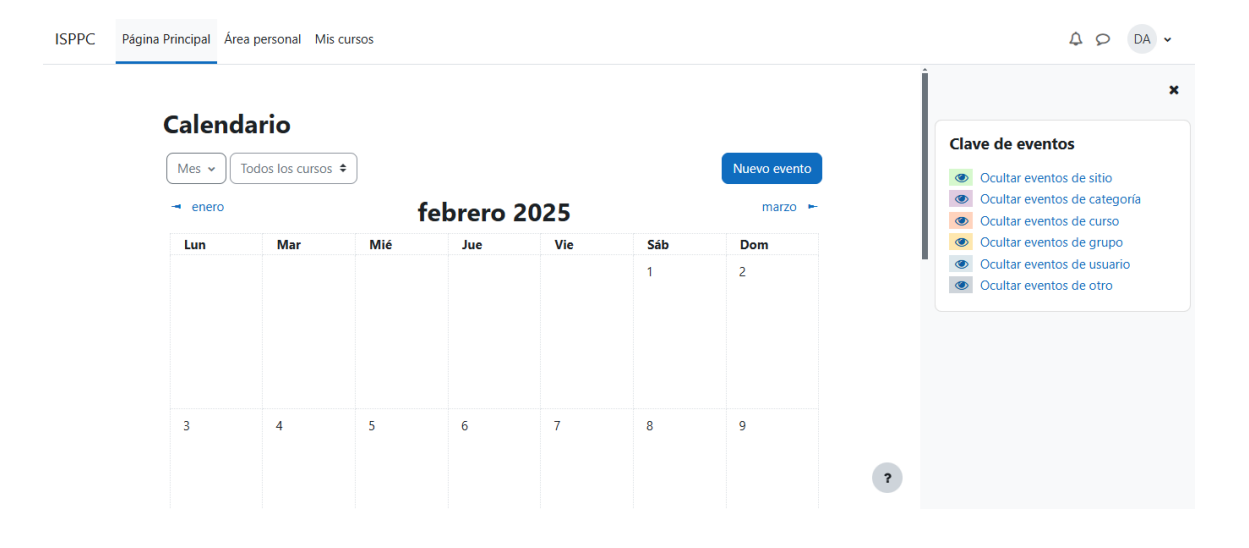

# 8. Visualización de Calificaciones

Para ver tus calificaciones:

- Dentro del curso, selecciona 'Calificaciones'.
- Verás notas y retroalimentación de profesores.

| ISPPC Página Principal Área personal Mis cursos                           | A 6                                           | DA 🗸 | Modo de edición 🌒 |  |  |
|---------------------------------------------------------------------------|-----------------------------------------------|------|-------------------|--|--|
|                                                                           | Perfil                                        |      |                   |  |  |
| Ároa norsonal                                                             | Calificaciones                                |      | · ·               |  |  |
| Alea persoliai                                                            | Calendario                                    |      |                   |  |  |
| Línea de tiempo                                                           | Archivos privados                             |      |                   |  |  |
| Próvimos 7 días y Ordenar por fecha y Ruscar nor tipo o nombre de activid | Informes                                      |      |                   |  |  |
|                                                                           | Preferencias                                  |      |                   |  |  |
|                                                                           | Idioma                                        | •    |                   |  |  |
|                                                                           | Cerrar sesión                                 |      |                   |  |  |
| No hay cursos actuales                                                    |                                               |      |                   |  |  |
|                                                                           |                                               |      |                   |  |  |
| Cursos a los que se ha accedido recientemente                             | Cursos a los que se ha accedido recientemente |      |                   |  |  |
| https://www.issacelaidad.edu.ac/model/accent/resolice/index.ebu           |                                               |      | ?                 |  |  |

| Ansos<br>UPM<br>División del tiempo histórico<br>Las Edades:<br>Préhistoria<br>Prehistoria<br>Prehistoria<br>Prehistoria<br>Prehistoria<br>Prehistoria<br>Prehistoria<br>Prehistoria<br>Prehistoria<br>Presentación<br>Presentación                                                                                                    | ×<br>• General                                      | Curso Historia<br>Curso Configuración Participantes Calificaciones Informes Más | Calendario                                                                                                    |
|----------------------------------------------------------------------------------------------------|-----------------------------------------------------|---------------------------------------------------------------------------------|----------------------------------------------------------------------------------------------------|
| Las Édades:       15 16 10 10 10 20 2         10 Índice del       Autore curso         Autore curso       Página del curso         Prehistoria       Terma 1: División del tiempo histórico.         Autorevaluación Terma 2       Secciones         Presentación       E Curso                                                                                                    | Avisos<br>UPM<br>V<br>División del tiempo histórico | General     Colapsar todo     Avisos     Soción inicial                         | mayo 2023         -           Lun Mar Mié Jue         Vie         Sáb Dom           1         2         3         4         5         6         7           8         9         10         11         12         13         14                                                                                                    |
| Prehistoria     Importar o exportar calendarios       Prehistoria     Importar o exportar calendarios       Autoevaluación Tema 2     Importar o exportar calendarios       Tema 3     E       Presentación     División del tiempo histórico.                                                                                                    | Las Edades.<br>Fo Índice del<br>Autoev curso        | Página del curso                                                                | 15         16         17         18         19         20         21           22         Caja de         27         28         29         bloques         28           29         bloques         28         29         28         29         20         21           20         Caja de         27         28         28         29         20         21         28         29         28         29         20         21         28         28         28         28         28         28         28         28         28         28         28         28         28         28         28         28         28         28         28         28         28         28         28         28         28         28         28         28         28         28         28         28         28         28         28         28         28         28         28         28         28         28         28         28         28         28         28         28         28         28         28         28         28         28         28         28         28         28         28         28         28         28 |
| ✓ Tema 3     Image: Temp and the second second secon | Prehistoria<br>Prehistoria<br>Autoevaluación Tema 2 | Tema 1: División del tiempo histórico.                                          | Actividades                                                                                                    |
| Las Edades. Avisos recientes                                                                                                    | <ul> <li>Tema 3</li> <li>Presentación</li> </ul>    | División del tiempo histórico                                                   | <ul> <li>Foros</li> <li>Recursos</li> <li>Tareas</li> <li>Avisos recientes</li> </ul>                                                                                                    |

# 9. Comunicación con el Profesor y Compañeros

Moodle facilita la comunicación:

- Mensajes: Envía mensajes directos.
- Foros: Participa en discusiones grupales.

## 10. Consejos y Buenas Prácticas

Recomendaciones:

- Revisa Moodle con frecuencia.
- Cumple con los plazos.
- Participa activamente en actividades.
- Contacta a tu profesor si tienes dudas.